## || Parallels<sup>®</sup>

## **Unable to Get Local Issuer Certificate**

- Parallels Remote Application Server 19.1
- Parallels Remote Application Server 18.3
- Parallels Remote Application Server 18.2
- Parallels Remote Application Server 18.0
- Parallels Remote Application Server 19.0
- Parallels Remote Application Server 18.1

## Symptoms

When a certificate is issued through an intermediate CA, the following error may sometimes be returned:

## Resolution

This behavior can be encountered when a connection is established against RAS Secure Client Gateway.

A way around this is to include the certificate information for the Intermediate CA with the domain certificate so that both are verified. This can be done as follows:

1. Have a copy of the Domain Certificate in base-64 encoded X.509 (.CER) format.

Opening the certificate in Wordpad will show the certificate which starts and ends with the following tags:

-----BEGIN CERTIFICATE-----

The certificate can be opened and viewed in Windows. By default, Windows opens the file using the *Crypto Shell Extensions*.

- 1. Open the commercial certificate in Windows and switch to the Certification Path tab.
- 2. Select the Intermediate CA and select View Certificate.
- 3. The intermediate CA will be available and can be exported in **base-64 encoded X.509 (.CER)** format from the **Details** tab > **Copy To File**.

Opening the exported .cer file for the Intermediate CA in notepad will also show the following tags for the Intermediate CA certificate:

```
----BEGIN CERTIFICATE----
```

4. As a fix, one would need to put the Intermediate CA information in the domain certificate issued in notepad.

In notepad the certificate would have the following structure:

```
-----BEGIN CERTIFICATE-----
-----BEGIN CERTIFICATE-----
-----BEGIN CERTIFICATE-----
```

The top tag would pertain to the domain certificate, where as the bottom one would contain the Intermediate CA one.

Importing this new modified certificate alongside your private key in your RAS Secure Client Gateway will address this behavior.

**NOTE**: The Root CA does not require this operation as all supported Root CAs are listed in the trusted.pem files available on Client Installations as well as within the Remote Application Server installation directory.

© 2024 Parallels International GmbH. All rights reserved. Parallels, the Parallels logo and Parallels Desktop are registered trademarks of Parallels International GmbH. All other product and company names and logos are the trademarks or registered trademarks of their respective owners.